# Instrukcja obsługi programatora AVR Prog USB v3 MK II Eco

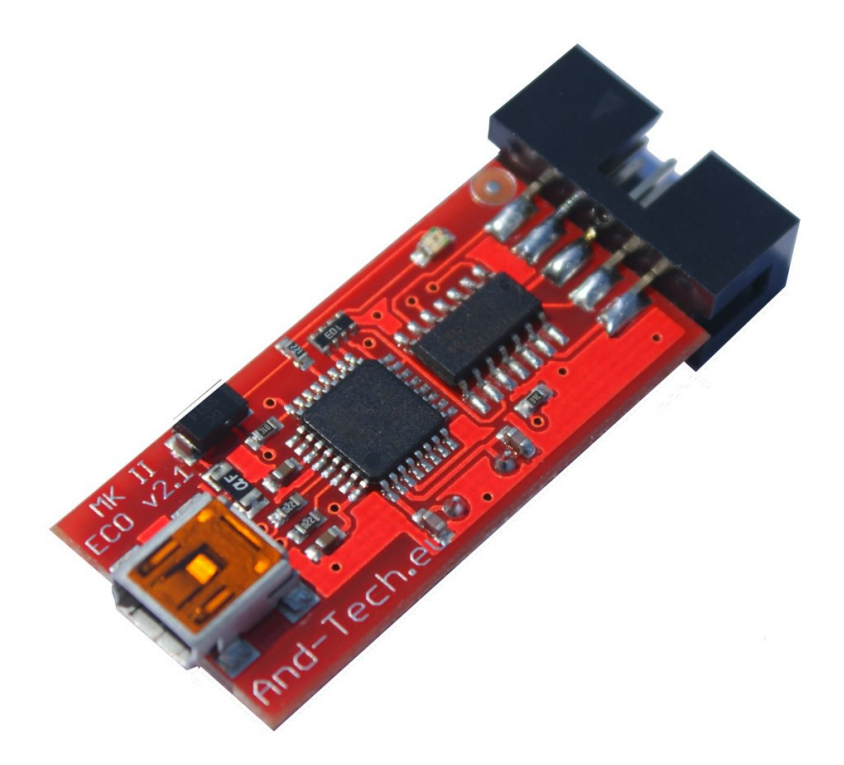

UWAGA!! Programator *AVR PROG USB v3* domyślnieustawiony jest do pracy środowisku *BASCOM* i *AVR DUDE*. Jeśli programator ma współpracować ze środowiskiem *AVR Studio*, należy przełączyć zworkę nr 2 (DU/ST) na pozycję ON

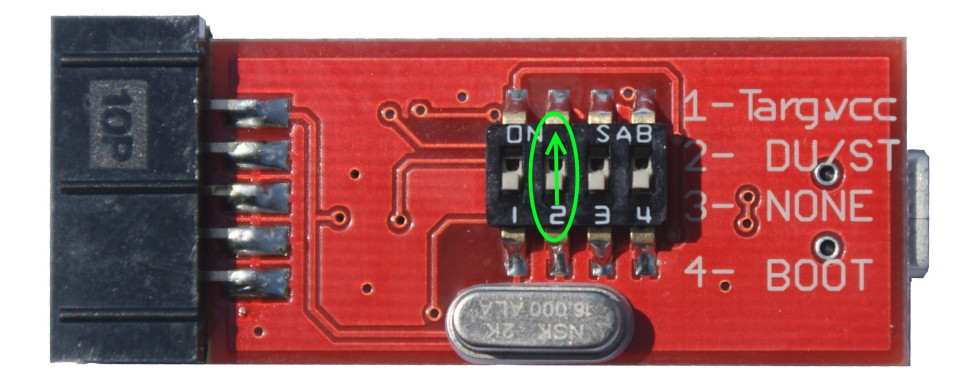

## 1. Programowanie w środowisku BASCOM i AVR DUDE

a) Instalacja sterowników

#### UWAGA!! przed pierwszym podłączeniem programatora do komputera, należy najpierw zainstalować sterowniki AVRJungoUSB http://www.andtech.pl/MKII/AVRJungoUSB.exe

Do połączenia programatora z komputerem wykorzystywany jest przewód mini USB (popularny w telefonach komórkowych i aparatach). Zalecane jest korzystanie z przewodu o długości 1.8m lub mniejszej.

Połączenie z układem programowanym zapewnia taśma zakończona z obu stron wtykami IDC-10. Rozkład pinów umieszczony jest na programatorze. Po podłączeniu programatora, system powinien sam wykryć i zainstalować odpowiednie sterowniki. Jeśli zainstalował się poprawnie, w *Menadżerze urządzeń* powinno znaleźć się urządzenie Jungo z dwiema zakładkami: AVRISP mkII oraz WinDriver.. Menadżer urządzeń dostępny jest w Panel sterowania > System >zakładka Sprzęt.

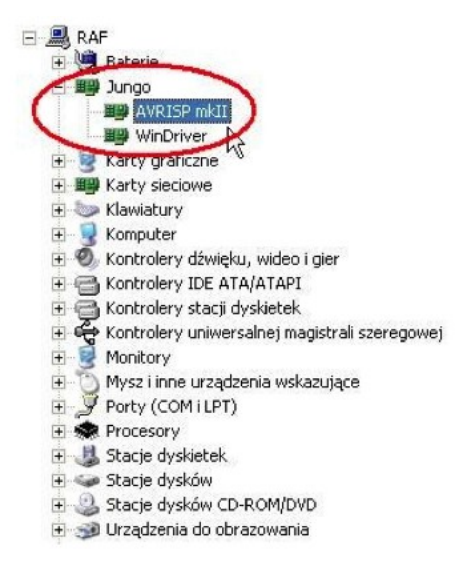

UWAGA!! W przypadku, gdy programator został pomyślnie zainstalowany przez system operacyjny (Windows), świeci się na zielono dioda. Jeśli tak nie jest, proszę podłączyć go bezpośrednio do PC lub laptopa z pominięciem HUBów i stacji dokującej. W niektórych sytuacjach, urządzenia te uniemożliwiają poprawną pracę programatora. Następnie należy pobrać aplikację **LibUsbDotNet\_Setup.2.2.8** http://www.and-tech.pl/MKII/LibUsbDotNet\_Setup.2.2.8.exe

Po akceptacji licencji oraz wybraniu ścieżki instalacji, powinniśmy zobaczyć okno, przedstawione na Ilustracji 2. Wybieramy wyłącznie pierwszą pozycję – *Runtime Files* i klikamy *Next*.

| ect Components<br>Which components should be installed?                                                                                                    |                                          |
|----------------------------------------------------------------------------------------------------|------------------------------------------|
| Select the components you want to install; clear<br>nstall. Click Next when you are ready to continu                                                                                                    | the components you do not want to<br>ue. |
| Custom Installation                                                                                                    |                                          |
| Or Runtime Files     Source and Example Code     Source and Example Code | 2,7 M<br>3,2 M                           |
|                                                                                                    | 4                                        |
| Current selection requires at least 5,0 MB of disk                                                                                                    | k space.                                 |

Ilustracja2

Zaznaczamy Install libusb-win32 with filter capabilitied? podobnie jak na Ilustracji 3 i klikamy Next.

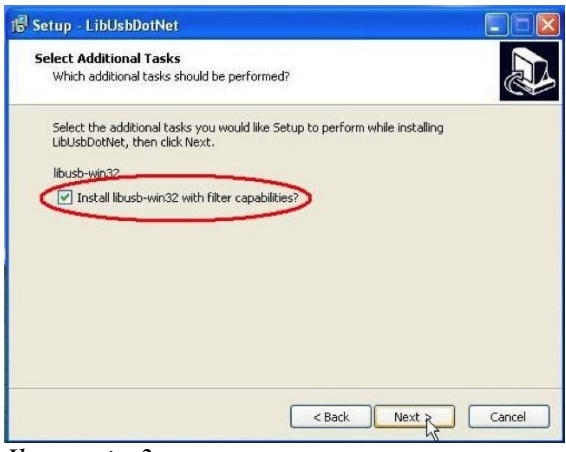

Ilustracja 3

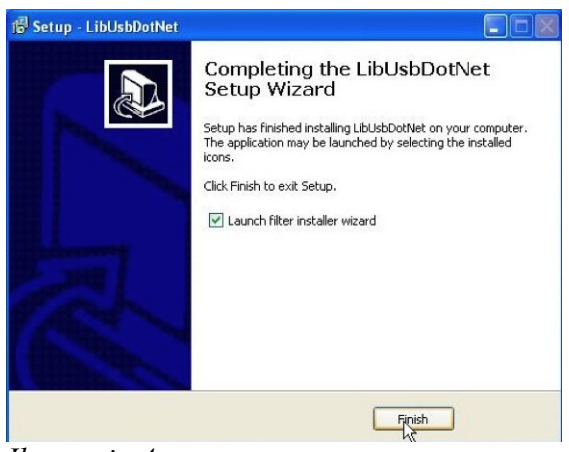

Ilustracja 4

Instrukcja obsługi programatora AVR Prog USB v2 / MK II ECO www.and-tech.pl Uruchamiamy program Filter Wizard. Jest dostępny pod ścieżką: Start->Programy->LibUsbDotNet->libUsb-win32->Filter Wizard.

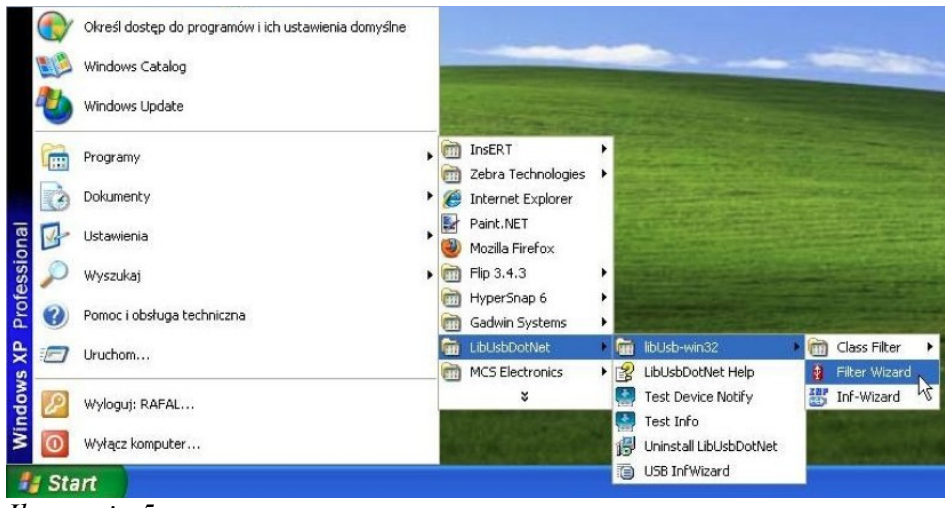

Ilustracja 5

W oknie Install/Remove Device Filter(s) wybieramy pierwszą pozycję *Install a device filter*-Ilustracja 6.

| The libusb-win32 filter driver allo<br>while maintaining compatibility w | ows access to usb devices using the libusb-win32 ap<br>with software which uses the original driver. |
|--------------------------------------------------------------------------|----------------------------------------------------------------------------------------------------|
|                                                                          |                                                                                                    |
|                                                                          |                                                                                                    |
| Istall/Remove Device Filter(s) —                                         |                                                                                                    |
| ) Install a device filter                                                |                                                                                                    |
| ) Remove a device filter                                                 |                                                                                                    |
| Remove all device filters                                                |                                                                                                    |
|                                                                          |                                                                                                    |
|                                                                          |                                                                                                    |

Ilustracja 6

W kolejnym oknie należy zaznaczyć urządzenie AVRISP mkII, podobnie jak na Ilustracji 7.

| Hardware ID                      | Description                   | M  |
|----------------------------------|-------------------------------|----|
| vid:203a pid:fffc rev:0100 mi:01 | Urządzenie USB interfejsu HID | (5 |
| vid:203a pid:fffc rev:0100 mi:00 | Urządzenie USB interfejsu HID | (S |
| vid:203a pid:fffc rev:0100       | Urządzenie kompozytowe USB    | (S |
| vid:203a pid:fffb rev:0100       | Urządzenie USB interfejsu HID | (S |
| vid:03eb pid:2104 rev:0200       | AVRISP mkII                   | Al |

*Ilustracja* 7

Instrukcja obsługi programatora AVR Prog USB v2 / MK II ECO www.and-tech.pl Po naciśnięciu przycisku Install powinniśmy zobaczyć następujące okno:

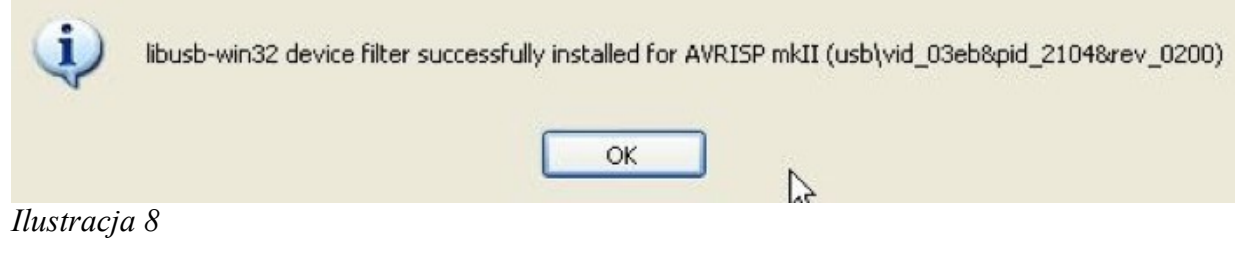

Programator został poprawnie zainstalowany.

Instrukcja obsługi programatora AVR Prog MKII

#### b) Konfiguracja: 1. BASCOM

#### UWAGA!!

## AVR Prog MKII jest wspierany przez BASCOM w wersji 2.0 i wyższych. W przypadku niższych wersji należy skorzystać z zewnętrznego programu, np. AVRDUDE.

Aby programator współpracował ze środowiskiem BASCOM, należy go odpowiednio skonfigurować. W tym celu, uruchamiamy program BASCOM i przechodzimy do ustawień programatora – zakładka Options >Programmer. Z wysuwanej listy *Programmer* wybieramy pozycję *USBprog Programmer / AVRISP mkII* (Ilustracja 9).

| Programmer 🤇    | USBprog Programmer / AV | R ISP mkll                                       |
|-----------------|-------------------------|--------------------------------------------------|
| Play sound      | C Auto Dash             | Distantia Distant Carls and Data                 |
| Program after o | compile                 | Set focus to terminal emulator after programming |
| COM-port        | СОМ1                    | Do not set ISP clock frequency                   |
| Clock           | 125000                  | AVRISP protocol                                  |
| Timeout USB     | 100                     | USB                                              |
| Timeout Serial  | 100                     | 5                                                |
| Fimeout Serial  | 100                     | lý.                                              |

#### Ilustracja 9

Następnie zaznaczamy opcję USB i klikamy OK.

| Complex Commu        | acation Enviro | nment Simulat   | or riogrammer M | Ionitor Printer                                                                                                 |
|----------------------|----------------|-----------------|-----------------|----------------------------------------------------------------------------------------------------|
| Programmer           | USBprog P      | rogrammer / AVF | R ISP mkll      | ~                                                                                                    |
| Play sound           |                |                 |                 |                                                                                                    |
| Erase warnin         | a l            | Auto Flach      | AutoVerily      | Upload Code and Data                                                                                            |
| Program afte         | compile        |                 | Set focus to te | rminal emulator after programming                                                                               |
| Atmel                |                |                 |                 |                                                                                                    |
|                      | 1-2-2          |                 |                 |                                                                                                    |
| CTDL made            |                |                 | I DO NOT SELISP | CIDCK IIIEQUENCY                                                                                                |
| CUM-port             | СОМ1           | ×               |                 | contraction of the second second second second second second second second second second second second second s |
| CUM-port<br>Clock    | 125000         | ~               | AVRISP protoc   | ol                                                                                                    |
| Clock                | 125000         | ×               | AVRISP protoc   | ol                                                                                                    |
| Clock<br>Timeout USB | 125000<br>100  |                 | AVRISP protoc   | ol                                                                                                    |

#### Ilustracja 10

Programowanie układu odbywa się po kliknięciu w ikonę *Program chip*.

|     | Edit Yew Program Iools Options Window Help                                                                    |                          |                                                        |                        |  |  |
|-----|----------------------------------------------------------------------------------------------------|--------------------------|--------------------------------------------------------|------------------------|--|--|
| kod |                                                                                                    |                          |                                                        |                        |  |  |
| Sub |                                                                                                    | Label                    |                                                        | *                      |  |  |
|     | <pre>\$regfile = "n644pdef.dat" '\$regfile = "n32def.dat" \$regfile = "n16def.dat" \$crystal = 16000000</pre> | 'dlə                     | 'dla procesora<br>procesora ATMega32<br>'dla procesora | ATMega644p<br>ATMega16 |  |  |
|     | Do<br>'początek pętli<br>Set PORTB.0<br>'gasiny dodę<br>'dioda w naszym zestavie zaświeca :<br>Wait 1<br>'(   | się po podaniu na je<br> | j vyprovadzenie stanu<br>                              | niskiego               |  |  |

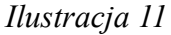

Instrukcja obsługi programatora AVR Prog USB v2 / MK II ECO www.and-tech.pl Strona 7

Okno programowania przedstawia Ilustracja 12.

| <u>2</u> 1 | lek                  | ctor         | 11                 | mkl                 | l ce              | m            | pati                    | ible                 | Pr             | ogr                     | am                   | me    | r    |            |      |     |                                                                                       |     |
|------------|----------------------|--------------|--------------------|---------------------|-------------------|--------------|-------------------------|----------------------|----------------|-------------------------|----------------------|-------|------|------------|------|-----|---------------------------------------------------------------------------------------|-----|
| File       | B                    | luffe        | er (               | Chip                |                   |              |                         |                      |                |                         |                      |       |      |            |      |     |                                                                                       |     |
| 0          | P                    |              | 1                  | 12                  | c                 | -            | 8 6                     |                      | _              |                         | 1                    | 6     |      |            |      |     |                                                                                       |     |
| -          |                      |              | -                  | •                   | -                 | -            |                         | -                    | -              | 0                       | -                    | -     |      |            |      |     |                                                                                       |     |
| Chip       |                      | ??           | ?                  |                     |                   |              |                         |                      |                | 1                       | Flash                | n siz | e    | 0          | KB   |     | EEPROM size 0 Bytes                                                                   |     |
| Flat       | h j                  | EE           | PR                 | ом                  | Lo                | ck.          | and                     | Fus                  | e bit          | s                       |                      |       |      |            |      |     |                                                                                       |     |
|            | 00                   | 01           | 02                 | 03                  | 04                | 05           | 06                      | 07                   | 108            | 109                     | 0A                   | OB    | loc  | OD         | 0E   | OF  |                                                                                       |     |
| 00         | 94                   | 00           | 00                 | 2A                  | 95                | 18           | 00                      | 00                   | 95             | 18                      | 00                   | 00    | 95   | 18         | 00   | 00  | ··· ··                                                                                |     |
| 10         | 95                   | 18           | 00                 | 00                  | 95                | 18           | 00                      | 00                   | 95             | 18                      | 00                   | 00    | 95   | 18         | 00   | 00  | •••                                                                                   |     |
| 20         | 95                   | 18           | 00                 | 00                  | 95                | 18           | 00                      | 00                   | 95             | 18                      | 00                   | 00    | 95   | 18         | 00   | 00  | ***                                                                                   |     |
| 30         | 95                   | 18           | 00                 | 00                  | 95                | 18           | 00                      | 00                   | 95             | 18                      | 00                   | 00    | 95   | 18         | 00   | 00  | ***                                                                                   |     |
| 40         | 95                   | 18           | 00                 | 00                  | 95                | 18           | 00                      | 00                   | 95             | 18                      | 00                   | 00    | 95   | 18         | 00   | 00  | ****                                                                                  |     |
| 50         | 95                   | 18           | 00                 | 00                  | E5                | 8F           | BF                      | 8D                   | E3             | C8                      | E2                   | E0    | 2E   | 4E         | E0   | 84  | <ul> <li>íZzTăČář.Nř,,</li> </ul>                                                     |     |
| 60         | BF                   | 8E           | E0                 | D4                  | E0                | F4           | 2E                      | 5F                   | 95             | A8                      | B7                   | 84    | 2E   | 08         | 7F   | 87  | zZ/0/6_**#                                                                            |     |
| 70         | BF                   | 84           | E1                 | 88                  | 27                | 99           | BD                      | 81                   | BD             | 91                      | EF                   | EE    | E0   | F3         | E6   | A0  | 24["""]"'d'l/óć                                                                       |     |
| 80         | E0                   | B0           | 27                 | 88                  | 93                | 8D           | 97                      | 31                   | F7             | E9                      | 24                   | 66    | 9A   | C0         | E0   | E1  | r™T-1+é\$tiŘŕá                                                                        |     |
| 90         | E0                   | FO           | 94                 | 0E                  | 00                | 54           | 98                      | C0                   | E0             | E1                      | E0                   | FO    | 94   | 0E         | 00   | 54  | /d*TjŘŕáŕd*T                                                                          |     |
| AO         | 94                   | 0C           | 00                 | 46                  | 94                | F8           | CF                      | FF                   | EE             | 88                      | EO                   | 93    | DO   | 0C         | 97   | 31  | "F"łĎ' 1#"Đ.−1                                                                        |     |
| BO         | F7                   | D9           | 95                 | 08                  | 97                | 31           | F7                      | F1                   | 95             | 08                      | 94                   | 68    | F8   | 62         | 95   | 08  | +Ü+1+ń+."hřb+.                                                                        |     |
| CO         | 94                   | E8           | F8                 | 62                  | 95                | 08           | 93                      | EF                   | 93             | FF                      | 27                   | EE    | 2B   | E8         | 2B   | E9  | "čřb+."ď" 'i+č+é                                                                      |     |
| DO         | FO                   | 31           | EA                 | E0                  | E0                | FF           | 97                      | 31                   | F7             | F1                      | 97                   | 01    | F7   | D1         | 91   | FF  | d1eff =1+ri=.+N"                                                                      |     |
| EO         | 91                   | EF           | 95                 | 08                  |                   |              |                         |                      |                |                         |                      |       |      |            |      |     | 'd•.                                                                                  |     |
| 00000      | C:VI<br>C:VI<br>Elei | Doci<br>Doci | ume<br>ume<br>/ mi | nts<br>nts<br>kll c | and<br>and<br>omp | Sell<br>Sell | tings<br>tings<br>le pr | :\0;<br>:\0;<br>:\0; | ieral<br>ieral | tor\F<br>tor\F<br>er si | Pulpi<br>Pulpi<br>et | t\PF  | RAK. | LAK<br>LAK | I\KI | JRS | YRARYkody_2YKOD3EEP not found.<br>YRARYkody_2YKOD3BIN loaded 228 bytes into FLASH but | fer |

Ilustracja 12

Zakładki *Flash, EEPROM* i *Lock and Fuse bits* umożliwiają podgląd kolejno pamięci FLASH, EEPROM i fuse bitów procesora po zaprogramowaniu.

#### 2. AVR DUDE

W celu korzystania ze środowiska AVRDUDE należy pobrać avrdude-5.8-w32\_avrdude- GUI\_1.0.5 http://www.and-tech.pl/MKII/avrdude-5.8.zip

Po wypakowaniu włączamy graficzny interfejs: *avrdude-GUI.exe* i następnie w oknie Programmer wybieramy *Atmel AVR ISP mkII (avrispmkII)*, w oknie Port – *usb*, w oknie Device – model procesora, który chcemy zaprogramować. Podobnie jak na ilustracji 13.

Przycisk *Read* służy do odczytu, *Write* – do zapisu, *Verify* – do weryfikacji pamięci procesora. Guzik *Erase* – *Write* – *Verify* kolejno czyści, zapisuje i weryfikuje pamięć procesora.

| 🖶 avrdude-GUI [yuki-lab.j     | p Version 1.0.5] |                      |
|-------------------------------|------------------|----------------------|
| _avrdude.exe File             |                  |                      |
| avrdude.exe                   |                  |                      |
| Programmer                    | un la D          | Display Window       |
| Auther AVR ISP Tilkii (avrisp | nikii)           |                      |
| Port                          | Device           | command line Option  |
| usb 💌                         | ATmega16 (m16)   |                      |
| Fuse                          | Flash            |                      |
| hFuse h Read                  |                  |                      |
| IFuse h                       | Read             | Write                |
| eFuse h Write                 | Verify Er        | ase - Write - Verify |
| CLock Bit                     | EEPROM           |                      |
| Read                          |                  |                      |
| h Write                       | Read             | Write                |
| Chip Erase                    | Terminal         | Exit                 |
|                               |                  |                      |

Ilustracja 13

## 2. Programowanie w środowisku AVR Studio a) Instalacja sterowników

## UWAGA!! przed pierwszym podłączeniem programatora do komputera, należy najpierw zainstalować sterowniki AVRJungoUSB. http://www.and-tech.pl/MKII/AVRJungoUSB.exe

Do podłączenia programatora z komputerem wykorzystywany jest przewód mini USB (popularny w telefonach komórkowych i aparatach). Zalecane jest korzystanie z przewodu o długości 1.8m lub mniejszej. Połączenie z układem programowanym zapewnia taśma zakończona z obu stron wtykami IDC-10. Rozkład pinów umieszczony jest na programatorze. Po podłączeniu programatora, system powinien sam znaleźć i zainstalować odpowiednie sterowniki. Jeśli zainstalował się poprawnie, w *Menadżerze urządzeń* powinno znaleźć się urządzenie Jungo z dwiema zakładkami: *AVRISP mkII oraz WinDriver*. Menadżer urządzeń dostępny jest w Panel sterowania > System >zakładka Sprzęt.

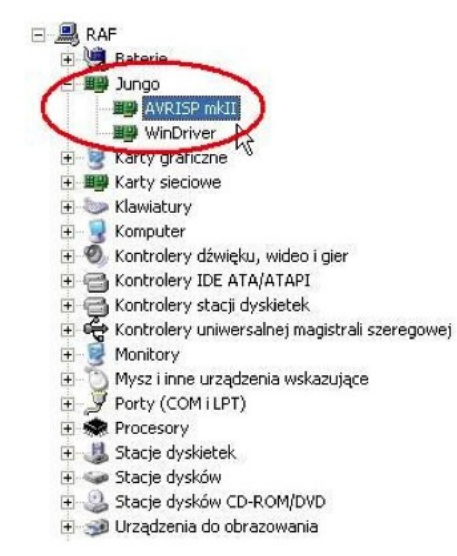

#### Ilustracja 14

#### UWAGA!!

W przypadku, gdy programator został pomyślnie zainstalowany przez system operacyjny (Windows), świeci się na zielono dioda. Jeśli tak nie jest, proszę podłączyć go bezpośrednio do PC lub laptopa z pominięciem HUBów i stacji dokującej. W niektórych sytuacjach, urządzenia te uniemożliwiają poprawną pracę programatora.

#### b) Konfiguracja

W celu konfiguracji należy włączyć program AVR Studio. Opcje programatora są dostępne w zakładce Tools->AVR Programming. (Ilustracja 15).

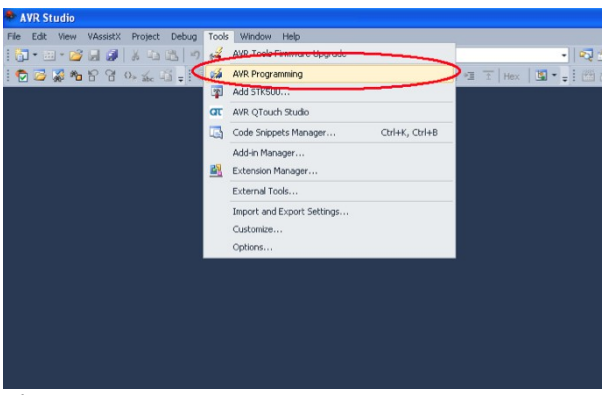

Ilustracja 15

Z rozwijanej listy Tool należy wybrać programator AVRISP mkII. W zakładce Device określa się model procesora, który chcemy programować a następnie przyciskiem Apply zapisuje się ustawienia.

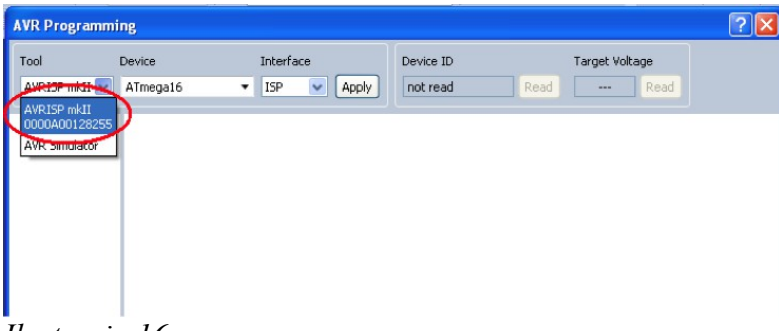

Ilustracja 16

Przycisk Read odczytuje numer procesora i napięcie programowanego obwodu.

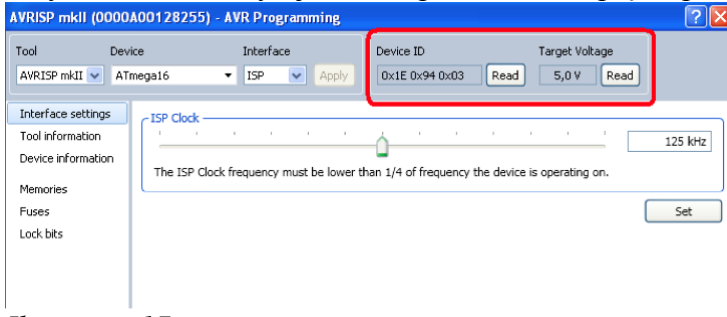

Ilustracja 17

| WRISP mkll (0     | 0000A00128255) - | AVR Programming    |                |         |                | ? 🛛      |
|-------------------|------------------|--------------------|----------------|---------|----------------|----------|
| Tool              | Device           | Interface          | Device ID      |         | Target Voltage |          |
| AVRISP mkII 💌     | ATmega16         | ISP Apply          | 0x1E 0x94 0x03 | Read    | 5,0 V Read     | J        |
| Interface setting | ps Device        |                    |                |         |                |          |
| Tool information  | Verify device    | after programming  |                |         |                |          |
| Memoria           |                  | , , , ,            |                |         |                |          |
| Fuses             | Flash            |                    |                |         |                | <b>~</b> |
| Lock bits         |                  | Erase device befor | re programming | Program | Verify         | Read     |
|                   | EEPROM           |                    |                |         |                |          |
|                   |                  |                    | F              | Program | Verify         | Read     |
|                   | L                |                    |                |         |                |          |

W zakładce Memories programuje się pamięć procesora.

#### Ilustracja 18

## 3. Aktualizacja wsadu programatora

Programator *AVRISP mkII* posiada domyślnie wsad obsługiwany zarówno przez środowisko **BASCOM, AVR DUDE oraz AVR Studio**.

Możliwa jest również aktualizacja oprogramowania poprzez złącze USB programatora.

Aby zaktualizować programator potrzebny jest program *FLIP:* <u>http://www.and-tech.pl/MKII/FlipInstaller-3.4.5.106.exe</u>

Postępuj zgodnie z tą instrukcją w celu wysłania nowego oprogramowania do programatora przy pomocy *FLIPa*.

Zainstaluj program FLIP, a następnie przełącz 4 switch do pozycji ON a następnie OFF, znajdujący się na programatorze, w celu wprowadzenia *AVRPROG MKII* w tryb bootloadera – sygnalizowany zgaśnięciem zielonej diody.

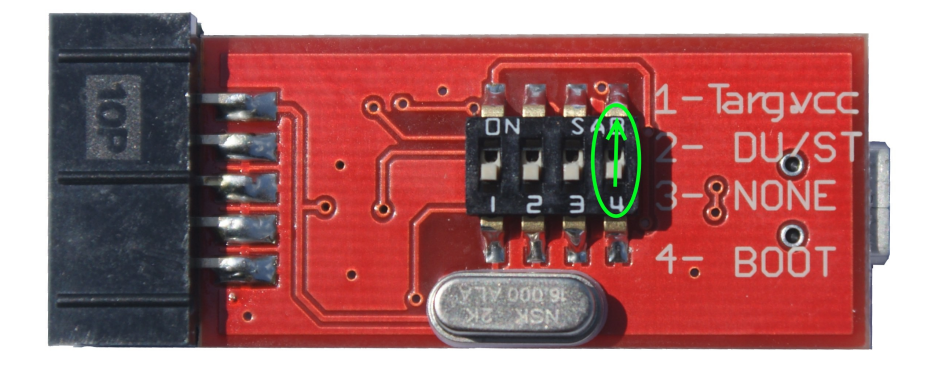

#### System wykryje nowy sprzęt:

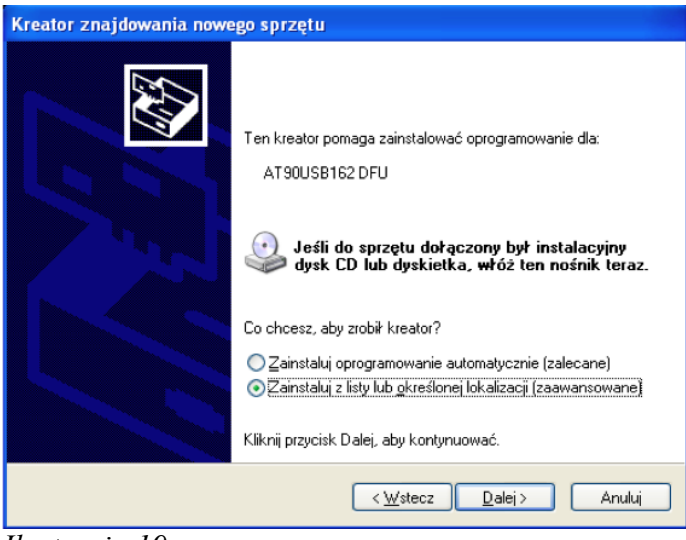

Ilustracja 19

Instrukcja obsługi programatora AVR Prog USB v2 / MK II ECO www.and-tech.pl Należy wybrać opcję *Zainstaluj z listy określonej lokalizacji (zaawansowane)* i podać lokalizację przedstawioną na Ilustracji 20 - Program Files / Atmel / Flip 3.4.3 / usb.

| Przeglądanie w poszukiwaniu folderu                   | ? 🗙    |
|-------------------------------------------------------|--------|
| Wybierz folder, który zawiera sterowniki dla sprzętu. |        |
|                                                       |        |
| 🖃 🥯 Dysk lokalny (C:)                                 | ~      |
| 🗉 🧰 dell                                              |        |
| Documents and Settings                                |        |
| drvrtmp                                               |        |
| 🖃 🧰 Program Files                                     |        |
|                                                       |        |
| Analog Devices                                        |        |
|                                                       |        |
|                                                       |        |
|                                                       |        |
|                                                       |        |
| E C demo                                              |        |
| 🕀 🦳 help                                              |        |
| info                                                  |        |
| 🖃 🧰 usb                                               |        |
| amd64                                                 |        |
| ia64                                                  |        |
| 🗉 🛅 UpdateDriver                                      |        |
| 🚞 ×86                                                 | ~      |
|                                                       | _      |
| Aby wyświetlić podfoldery, kliknij powyżej znak plus. |        |
| ОК                                                    | Anuluj |
|                                                       |        |

Ilustracja 20

Kliknij OK i uruchom program FLIP.

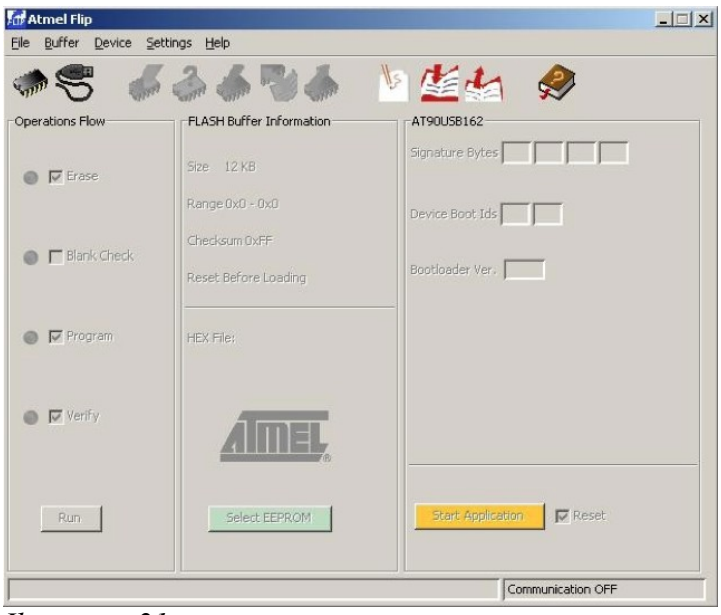

Ilustracja 21

Naciśnij ikonę Select device (symbol chipa) lub opcję w menu Device  $\rightarrow$  Select i następnie wybierz urządzenie z listy (at90usb162) – Ilustracja 22.

| ~ | AT90USB162 | <u> </u> |
|---|------------|----------|
|   | AT90USB646 |          |
|   | AT90USB647 |          |
|   | AT90USB82  |          |
|   | ATmega16U2 |          |
|   | ATmega16U4 |          |
|   | ATmega32U2 |          |
|   | ATmega32U4 | _        |
|   | ATmega32U6 |          |
|   | ATmega8U2  |          |

#### Ilustracja 22

Teraz kliknij na ikonę Select communication (symbol przewodu USB) i wybierz USB.

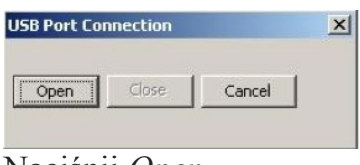

#### Naciśnij Open.

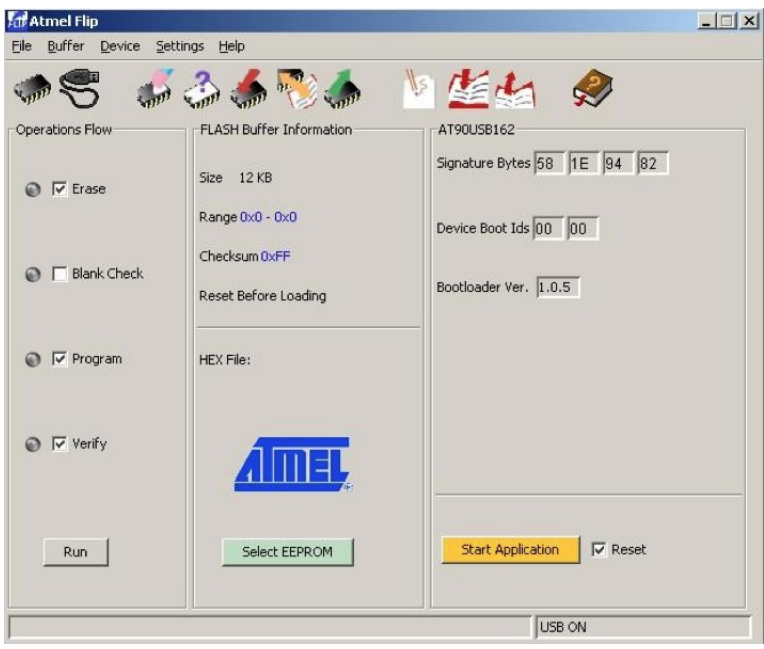

Ilustracja 23

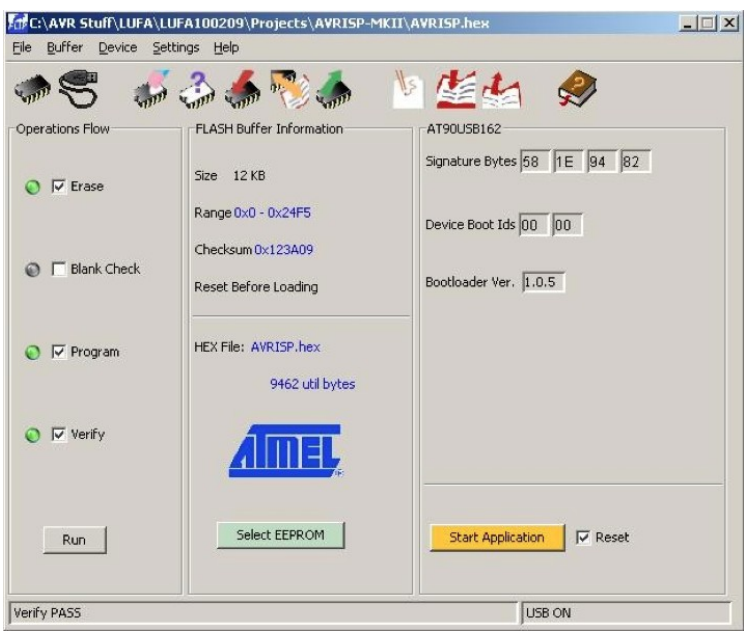

Ilustracja 24

Załaduj pobrany wcześniej nowy wsad hex (101116\_AVRISP\_studio.hex ) naciskając ikonę *LOAD hex file* lub poprzez menu *File > LOAD HEX File*... Po wybraniu pliku wsadowego, naciśnij guzik *RUN* w dolnym lewym rogu.

GOTOWE! Twój programator został zaktualizowany.

Kliknij Start Application aby zrestartować programator.

## 4. Obsługa programatora

Programator wyposażony jest w 10 pinowe złącze ISP w standardzie KANDA. Poniżej znajduje się opis sygnałów w złączu.

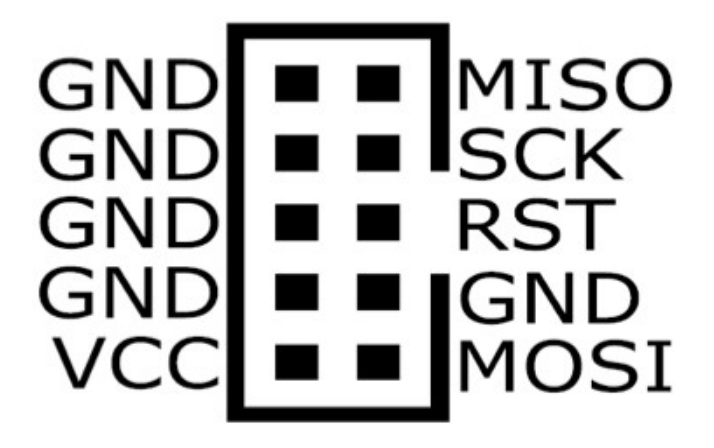

Funkcje przełączników programatora:

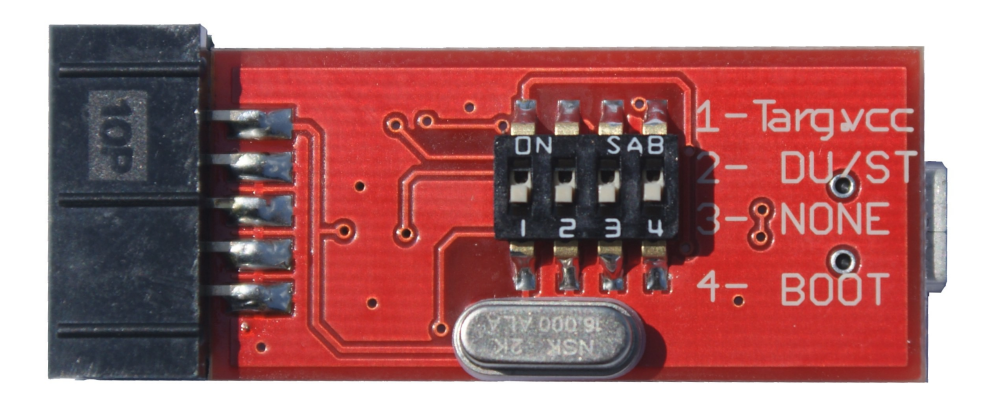

#### Przełącznik 1 – Targ. VCC

W pozycji ON na pin VCC oraz bufor podane jest zasilanie +5V z portu USB W przypadku gdy programowany okład zasilany jest napięciem 3.3V przełącznik 1- Targ. VCC musi być w pozycji OFF

#### Przełącznik 2 – DU/ST

W pozycji ON programator pracuje ze środowiskiem AVR Studio, w pozycji OFF z BASCOM i AVR Dude

#### Przełącznik 3 – NONE Nie używany

#### Przełącznik 4 – BOOT

Przyełącznik resetu do trybu bootloadera – należy przełączyć do pozycji ON i po 1s do pozycji OFF. W trakcie normalnej pracy przełącznik 4 – BOOT musi być w pozycji OFF

Instrukcja obsługi programatora AVR Prog USB v2 / MK II ECO www.and-tech.pl Strona 17

## 5. Ochrona środowiska

Oznakowanie symbolem "przekreślonego kontenera na odpady" informuje o zakazie umieszczania zużytego sprzętu elektrycznego i elektronicznego łącznie z innymi odpadami, zużyty sprzęt powinien być zbierany selektywnie. Użytkownik ma obowiązek przekazać zużyty sprzęt do punktu zbierania w celu zapewnienia jego recyklingu i odzysku, gdyż niekontrolowane uwalnianie do środowiska składników niebezpiecznych zawartych w sprzęcie elektrycznym i elektronicznym może stać się źródłem zagrożenia dla zdrowia ludzi i zwierząt oraz może powodować długo utrzymujące się negatywne zmiany w środowisku naturalnym.

Instrukcja obsługi programatora AVR Prog MKII

www.and-tech.pl 21

#### INFORMACJA

AVRPROG MKII został wsparty bibliotekami LUFA, które są wydane na licencji MIT (http://www.fourwalledcubicle.com/LUFA.php).

Instrukcja obsługi programatora AVR Prog MKII

www.and-tech.pl 22